# bCUT 2.6 - краткое описание нововведений

В версии 2.6 программного модуля bCUT помимо совершенно новых возможностей получили развития направления, заложенные еще в версии 2.5

### Редактор этикетки (Sticker)

Основным нововведением в первой версии серии 2.6 (**версия 2.6.0.0**) по сравнению с заключительной версией серии 2.5 (версия 2.5.9.0) стала возможность пользователя самостоятельно (при этом очень быстро и просто) создавать собственный дизайн этикетки для заготовок деталей и деловых обрезков.

Возможность для самостоятельного редактирования этикетки пользователем существовала и в более ранних версиях, однако для его осуществления требовались определенные специфические навыки.

📖 Редактор этикеток  $\times$ Свойства Размер Материал верхней кромки Размер Длина 54 MM Длина 25.0 MM 56 мм Ширина Название 6.0 мм Ширина 🗒 Материал верхней кромки 🗄 Текст Положение 🗄 Горизонтальная линия 🗒 Материал нижней кромки Ветикальная линия 🗒 Материал правой кромки Х 12.3 MM 📰 Материал левой кромки 🗄 Номер задания Номер задания Y 25.1 мм Дата задания Материал правой кромки Чатериал левой кромки 🗒 Номер 56.0 MM 🗒 Название 🗐 Код Размер Шрифт 🗄 Штрихкод 📱 Тыльный штрихкод Tahoma 9.75 Ä 🗄 Размер листа 🗐 Материал Размер 🗄 Размер кромки 🗄 Кромки **E E E** Материал 🗄 Кромка левая Текст ] Толщина левой кромки Дата задания 🗄 Кромка правая Размер 🗄 Толщина правой кромки 🗄 Коомка нижняя 🗹 Рамка 🗄 Толщина нижней кромки Материал нижней кромки 🗄 Кромка верхняя 🗒 Толщина верхней кромки 6 D 🖪

В версии 2.6.0.0 процесс максимально упрощен и интуитивно понятен.

Рабочее окно представляет из себя поле будущей этикетки размером, задаваемым пользователем (выделено красной рамкой).

Слева от поля этикетки представлен список параметров будущей детали, листа материала, номер и дата здания и т.д. – т.е. параметры, которые могут отображаться на этикетке (выделено синей рамкой). Пользователь мышкой перетаскивает выбранный параметр в поле этикетки, указывая его место положения, а также границы зоны, выделяемой для указанного параметра на этикетке.

При выделении соответствующего параметра, размещенного в поле этикетки, слева появляется возможность изменять параметры текста при отображении этого параметра, включая его ориентацию в пространстве, шрифт, размер и т.д. (выделено зеленой рамкой).

После создания макета этикетки, он сохраняется в отдельный файл и может быть загружен в новые версии программного модуля bCUT и программного модуля bCutter.

Модуль «Редактор этикеток» входит в состав программного модуля bCUT - не требует дополнительного приобретения, обновления и т.д.

При установке программного модуля bCUT (*вместе с ярлыком самого bCUT и ярлыком* «Банка Материалов») на Рабочем столе появляется отдельный ярлык для запуска Редактора этикеток. В том случае, если дизайн этикеток удобнее осуществлять на отдельном рабочем месте (*на котором не установлен bCUT*), существует возможность отдельного запуска модуля «Редактор этикеток». При этом для его независимой работы не требуется отдельный программный ключ.

#### ВНИМАНИЕ !

Модуль «Редактор этикеток» предназначен для работы с новыми версиями bCUT, (*начиная с версии 2.6.0.0*) и bCutter (*начиная с версии 1.0.1.6*). Созданные макеты этикеток, к сожалению, НЕ МОГУТ использоваться в более ранних версиях этих модулей.

Помимо «Редактора этикеток» в версии 2.6.0.0 программного модуля bCUT внесен ряд более мелких (но при этом важных) усовершенствований, делающих работы модуля удобнее.

# bCUT версия 2.6.0.2

#### Слить задания

При слиянии заданий на раскрой выдаются для выбора все новые (не утверждённые) задания.

| Выбер | ите задачи для слияния             |                         |
|-------|------------------------------------|-------------------------|
| N₽    | Название                           | Описание                |
| 3     | Nº 3                               |                         |
| 21    | № 21                               |                         |
| 31    | № 31                               |                         |
| 37    | №37 БАХШИЛЛО АКА                   |                         |
| 50    | Nº 50                              |                         |
| 61    | № 61                               |                         |
| 62    | № 62                               |                         |
| 76    | №76 XYCEH 282                      |                         |
| 79    | №79 КОМИЛ ИНФО                     |                         |
| 1     | № 107                              |                         |
| 1     | № 108                              |                         |
| 1     | № 111                              |                         |
| 1     | № 115                              |                         |
| 1     | № 118                              |                         |
| 1     | № 119                              |                         |
| 1     | № 120                              |                         |
| 1     | № 121                              |                         |
| 🔲 Уд  | алять присоединяемые задания       | Bce                     |
| V 06  | Бъединять вставляемые детали       | 22.02.2021              |
| Co    | хранять в деталях исходное задание | 22.03.2021 - 22.03.2021 |
|       | OK                                 | Отмена                  |

Если их много - зачастую проблематично выбрать нужное.

Для облегчения выбора есть возможность ограничить диапазон - указать даты, когда задание было создано.

По умолчанию - выбираются только задания сегодняшнего дня, что отражено на кнопке выбора диапазона.

Нажатие на кнопку диапазона выбора запускает диалог выбора дат: с какого по какое число.

После указания диапазона дат нажмите кнопку ОК - диапазон изменится, в списке выбора будут только задания за этот период:

|                        | Выберит     | ге задачи для слияния       |        |                         |             |                           | ×  |  |
|------------------------|-------------|-----------------------------|--------|-------------------------|-------------|---------------------------|----|--|
|                        | N₽          | Название                    |        |                         | Опис        | ание                      |    |  |
|                        | 119         | № 119                       |        |                         |             |                           |    |  |
|                        | 120         | Nº 120                      |        |                         |             |                           |    |  |
|                        | 121         | № 121                       |        |                         |             |                           |    |  |
|                        |             |                             |        |                         |             |                           |    |  |
|                        |             |                             |        |                         |             |                           |    |  |
|                        | •           |                             |        |                         |             |                           | +  |  |
|                        | 📃 Уда       | лять присоединяемые задан   | ия     |                         |             | Bre                       |    |  |
|                        | V 061       | единять вставляемые детал   | и      |                         |             |                           |    |  |
|                        |             |                             |        |                         |             | 01.03.2021 - 22.03.2021   |    |  |
|                        | Cox         | ранять в деталях исходное з | адание |                         |             |                           |    |  |
|                        |             |                             | OK     |                         | Отм         | ена                       |    |  |
|                        |             |                             |        |                         |             |                           |    |  |
| Тоиск в заданиях       |             |                             | ×      |                         |             |                           |    |  |
|                        |             |                             |        |                         |             |                           |    |  |
| Названия и комментарии |             |                             |        |                         |             |                           |    |  |
| Название               |             |                             |        |                         |             |                           |    |  |
| Комментарий            |             |                             |        |                         |             |                           |    |  |
|                        |             |                             |        |                         |             |                           |    |  |
| Материалы              |             | 20 22 0 mm 2000 ~ 2070      |        |                         |             |                           |    |  |
| Раскроя                | A           | 20122,0 HH 2000×2070        |        | <u>Поиск в заданиях</u> |             |                           |    |  |
| Кромки                 | M           | атериал не назначен         |        | ۸                       |             |                           |    |  |
|                        |             |                             |        | AH                      | алог        | ичное ограничение по дата | зм |  |
| Станки                 | [           |                             |        | 221                     | жно<br>чаци | установить при поиске     |    |  |
| Раскройный             | FSL 310     |                             | -      | зад                     | цапи        | IVI.                      |    |  |
| Кромкооблицовочный     | Ambition-H  | омад                        | -      |                         |             |                           |    |  |
|                        |             |                             |        |                         |             |                           |    |  |
| Параметры оптимизации  |             |                             |        |                         |             |                           |    |  |
| Метод раскроя          | Экономичн   | ый                          | -      |                         |             |                           |    |  |
|                        |             |                             |        |                         |             |                           |    |  |
| П первый рез           | Авто        |                             |        |                         |             |                           |    |  |
| 🔲 Повороты листа       | Есть огран  | ичения                      | -      |                         |             |                           |    |  |
| Раскладка полос        | Без сортир  | 08KM                        | -      |                         |             |                           |    |  |
|                        | Loco cop mp |                             |        |                         |             |                           |    |  |
| Обрезки                | Есть раско  | ой на обрезках              | -      |                         |             |                           |    |  |
|                        |             |                             |        |                         |             |                           |    |  |
| Bce                    |             | 01.03.2021 - 31.03.2021     |        |                         |             |                           |    |  |
|                        |             |                             |        |                         |             |                           |    |  |
| Искать Отмена          |             |                             |        |                         |             |                           |    |  |
|                        |             |                             |        |                         |             |                           |    |  |

#### Проверка кромки

В «Настройках программы» появился новый флаг: «Проверять кромкооблицовку».

| ┨ Настройки программы                                                                                                    |                                                                                                    |  |  |  |  |
|----------------------------------------------------------------------------------------------------|----------------------------------------------------------------------------------------------------|--|--|--|--|
| Программа Цвета Шрифты при выводе Этикетки деталей На карте                                                                                                    | 2                                                                                                    |  |  |  |  |
| Общая<br>Язык Русский ▼<br>Точность отображения 0.1 мм У Разделять схожие карты<br>Сводный отчёт Сохранять задание в<br>Кастройки печати<br>Настройки страницы Восстановить настройки<br>Номер задачи: 127 ↓<br>Схема кромления: Нотаg (A,B,C,D) ▼ | <ul> <li>Группирование листовых материалов</li> <li>Не разделять по производителям</li> <li>Производитель / Материал / Толщина</li> <li>Материал / Производитель / Толщина</li> <li>Материал / Толщина / Производитель</li> </ul> Группирование кромочных материалов <ul> <li>Не разделять по производителям</li> <li>Производитель / Материал / Толщина / Ширина</li> <li>Материал / Производитель / Толщина / Ширина</li> <li>Материал / Производитель / Толщина / Ширина</li> <li>Материал / Производитель / Толщина / Ширина</li> </ul> |  |  |  |  |
| Сортировать карты по количеству                                                                                                    | 🔘 Материал / Толщина / Ширина /Производитель                                                                                                    |  |  |  |  |
| Утвердить                                                                                                    | Вычисление длины реза<br>Фобавлять резы "Чистого угла"<br>Не добавлять резы снятия обзола<br>Добавлять резы снятия обзола с 4 сторон                                                                                                    |  |  |  |  |
| <ul> <li>Заполнять "пустые" кромки</li> <li>Короткие названия материалов</li> <li>Учитывать обрезки</li> <li>Проверять кромкооблицовку</li> <li>Сохранить настройки</li> <li>Загрузить настройки</li> </ul>                                        | ОК Отмена Применить                                                                                                    |  |  |  |  |

В том случае, если галочка установлена, при открытии задания проверяется возможность закромить детали на выбранном станке.

| 🎉 bCUT : I                                                     | № 119                                                                |     |      |       |       |       |              |        |   |      |        |       |           |          |          |                                     |                      |
|----------------------------------------------------------------|----------------------------------------------------------------------|-----|------|-------|-------|-------|--------------|--------|---|------|--------|-------|-----------|----------|----------|-------------------------------------|----------------------|
| 🕢 📙 Карт                                                       | 🔲 💾 Карта 💷 Детали 🛛 Обе   🔯 Настройки   🌾 Отчёт   🗾 Материалы   🕕 🚳 |     |      |       |       |       |              |        |   |      |        |       |           |          |          |                                     |                      |
| Описание АА-16-EG Акация Лэйклэнд H1277 ST9-16-Egger 2800×2070 |                                                                      |     |      |       | )     |       |              |        |   |      |        |       |           |          |          |                                     |                      |
| № 119 —                                                        | 01.03.2021                                                           | -   | 📑 Ma | териа | л 👻 📕 | Ото   | бражать: Все |        | - | Режи | им+Кро | ика 🛃 | 2 🗲 🖻     | Детале   | й:3 (3), | Назначено: 2 (2)                    |                      |
| Шаблон                                                         | Homag (A,B,C,D)                                                      | •   |      | ¥     |       |       |              | Кол-во | 6 |      |        |       |           |          |          | Наименование                        | Код                  |
|                                                                | Кромка                                                               | 2   | 1    |       | 800   | ),0 🔹 | 600,0        | 1      |   |      |        | 800,0 | 600,0     | BB       | AA       |                                     |                      |
| Α                                                              | )                                                                    | 0,0 | 2    |       | 200   | ),0 💈 | 60,0         | 1      |   |      |        | 200,0 | Pacernaur |          | 00       | 120.0                               | bition House KAL210  |
| B                                                              | Меламин×19,0 мм                                                      | 0,0 | 3    | V     | 300   | ),0 💈 | 60,0         | 1      |   |      |        | 300,0 | 60,0      | аемая де |          | вше 120,0 мм что недопустимо на «Ап | DILION-HOMag KAL210» |
| С                                                              | ]                                                                    | 0,0 |      |       |       | 2     |              |        | - |      |        |       |           |          |          |                                     |                      |
| D                                                              | )                                                                    | 0,0 |      |       |       |       |              |        |   |      |        |       |           |          |          |                                     |                      |
| Станок                                                         | Ambition-Номад                                                       |     | -    | _     |       |       |              |        |   |      |        |       |           |          |          |                                     |                      |
| Материал                                                       |                                                                      |     |      |       |       |       |              |        |   |      |        |       |           |          |          |                                     |                      |

Таким образом можно дополнительно проверить правильность задания.

После выбора другого станка, у которого ограничения меньше, та же самая деталь считается приемлемой для обработки:

| 🎉 bCUT:№ 119                    |                                                       |                            |
|---------------------------------|-------------------------------------------------------|----------------------------|
| 🕙 💾 Карта 💷 Детали Обе 🛛 🎲 Наст | ройки 🛛 🎸 Отчёт 🛛 🌆 Материалы 🛛 🕕 🔞                   |                            |
| Описание                        | АА-16-ЕG Акация Лэйклэнд H1277 ST9-16-Egger 2800×2070 |                            |
| № 119 — 01.03.2021              | 📑 Материал 🔻 📑 Отображать: Все 🔹 🔲 Режим+Кромка 🛛 🐙   | 🦂 🍠 💽 🛛 Деталей: З (З), На |
| Шаблон Нотад (А,В,С,D) 🔹        | № Ў 🛄 Кол-во 🗽 🖻 🔲                                    |                            |
| Кромка                          | 1 🔽 800 😂 600 1 🔳 800                                 | 600 BB AA                  |
| A 0                             | 2 🔽 200 🐼 60 1 🗖 200                                  | 60 AA BB                   |
| В Меламин×19,0 мм 0             | 3 📝 300 🝰 60 1 🔲 300                                  | 60 AA AA                   |
| C 0                             |                                                       |                            |
| D 0                             | 🔁 Станок 💽                                            |                            |
| Станок ОРТІМАТ-НОМАС 🔻 🚺        | Размеры кромок деталей                                |                            |
| Материал                        | Максимальная 3200 мм                                  |                            |
| Обрезки                         | Минимальная 55 мм                                     |                            |
| Новый Новая                     | Толщина материала                                     |                            |
| Комплект                        | Максимальная 60,0 мм                                  |                            |
| XML - Объединение               | Минимальная 12,0 мм                                   |                            |
| Деталеи                         | Кромкооблицовка                                       |                            |
| Задание                         | Свес 30 мм                                            |                            |
| Раскроить                       | Криволинейная                                         |                            |
| Раскроить всематериалы          | Минимальный радиус 20,0 мм                            |                            |
| Сохранить<br>Сохранить задание  | Закрыть                                               |                            |

# Редактор этикетки (Sticker)

Программа «<u>Sticker</u>» существенно доработана. В том числе, интерфейс сделан более интуитивно понятным:

| 📠 Редактор этикеток  |           |                    |                                      |                                                     |                                     | – 🗆 X                                            |  |
|----------------------|-----------|--------------------|--------------------------------------|-----------------------------------------------------|-------------------------------------|--------------------------------------------------|--|
| Свойства             |           |                    |                                      |                                                     | Размер этикетки                     | Размер элемента                                  |  |
| Размер               |           | Кромка верхняя     |                                      |                                                     | Ширина 100 мм                       | Ширина 10 мм                                     |  |
| Ширина 53.3 мм       |           |                    |                                      |                                                     | Высота 100 мм                       | Высота 6 мм                                      |  |
| Высота 6.0 мм        |           | Произвольный текст |                                      |                                                     | Т Произвольный текст                | © Толшина левой кромки                           |  |
| Положение            |           | ·                  |                                      |                                                     | — Горизонтальная линия              | 🗑 Толщина правой кромки                          |  |
| Х 26.4 мм            |           | Название детали    | $\square$                            |                                                     | Ветикальная линия<br>=              | © Толщина нижней кромки © Толщина верхней кромки |  |
| Y 66.8 мм            |           |                    |                                      |                                                     | 📰 Название задания                  | 📚 Материал верхней кромки                        |  |
|                      |           |                    |                                      | Ψ                                                   | Комментарий задания                 | Материал нижней кромки                           |  |
| Шрифт                |           | Штрихкод _ 8       | — дага задания<br>— Сегодняшняя дата | 📚 материал правои кромки<br>📚 Материал левой кромки |                                     |                                                  |  |
| Tahoma 8.25          | 8         | <u> </u>           | ġ                                    |                                                     | 📰 Номер детали                      | ~                                                |  |
|                      | <u>  </u> |                    | Ă                                    |                                                     | 🛄 Название детали                   |                                                  |  |
|                      |           | Размер детали      | 100                                  |                                                     | 📰 Код детали                        |                                                  |  |
|                      | <u>₹</u>  |                    | Da                                   |                                                     | IIII Штрихкод                       |                                                  |  |
|                      | 오         |                    | 8                                    |                                                     | IIIII Тыльный штрихкод              |                                                  |  |
|                      |           |                    |                                      |                                                     | ©≣ Материал<br>н∺гр                 |                                                  |  |
|                      |           |                    |                                      |                                                     | I Размер детали<br>Н Размер кромки  |                                                  |  |
|                      |           |                    |                                      |                                                     | П Размер заготовки                  |                                                  |  |
| Текст                |           |                    |                                      |                                                     | © Кромки                            |                                                  |  |
| Название детали      |           | Кромка нижняя      |                                      |                                                     | © Кромка левая                      |                                                  |  |
| 🖂 Рамка              |           |                    |                                      |                                                     | ©' Кромка правая<br>© Кромка нижная |                                                  |  |
| Переносить по словам | L         |                    |                                      |                                                     | © Кромка верхняя                    |                                                  |  |
|                      |           |                    |                                      |                                                     |                                     |                                                  |  |

# bCUT версия 2.6.0.3

## Поиск кромки

При назначении кромления на деталь - если банк большой - бывает затруднительно выбрать кромку.

Для ускорения этого процесса добавлена возможность поиска в банке по названию.

| Укажите кромку                               |        |
|----------------------------------------------|--------|
|                                              |        |
| — Меламин                                    | $\sim$ |
|                                              |        |
| 🚍 19.0 мм                                    |        |
| ··· "Металлик"                               |        |
| - Древесный                                  |        |
| Камень                                       |        |
|                                              |        |
|                                              |        |
| — Меламин 1445 Орех Испанский 0.4 мм×16.0 мм |        |
| Припуск од склейку                           |        |
| П 19.0 мм                                    |        |
|                                              |        |
|                                              |        |
| Monovicu 0.4 vie v22.0 vie                   |        |
|                                              |        |
| тивламин 5113 бук бавария 0.4 мм×22.0 мм     |        |
|                                              |        |
|                                              |        |
| Фоновый                                      |        |
|                                              | ×      |
| Opex 4                                       | Qđt    |
| ОК Отмен.                                    | a      |

Поиск осуществляется только в помеченной папке. Найденные материалы выделяются.

Параметры поиска задаются двумя значениями:

- с учётом регистра (символы "А" и "а" считаются разными)
- без учёта регистра (символы "А" и "а" считаются одинаковыми)

И

- слово целиком
- часть слова

# Поиск материала

# Поиск материала раскроя устроен аналогично поиску кромок.

| 📕 Выберите материал раскроя            |         |       |                    |               |          | ×      |
|----------------------------------------|---------|-------|--------------------|---------------|----------|--------|
| Материал раскроя Произвольный материал |         |       |                    |               |          |        |
|                                        | Листы   |       |                    |               |          |        |
| Веркало                                | Размер  |       | Обзол              | Производитель |          |        |
|                                        |         |       |                    |               |          |        |
| Зеркало 4 мм                           |         |       |                    |               |          |        |
|                                        |         |       |                    |               |          |        |
|                                        |         |       |                    |               |          |        |
|                                        |         |       |                    |               |          |        |
| Material16                             |         |       |                    |               |          |        |
| Белый униколор                         |         |       |                    |               |          |        |
| Береза Песочная                        |         |       |                    |               | 1        |        |
| Бирюзовый униколор                     |         |       |                    |               |          |        |
| Бук Бавария(темный)                    |         |       |                    |               |          |        |
| Венеция                                |         |       |                    |               |          |        |
| Владоу<br>Вишня Мемфис(темная)         | Остатки |       |                    |               |          |        |
| Вишня Оксфорд                          | Размер  | Обзол | Кол-во Комментарий |               |          |        |
| Двухцветный                            |         |       |                    |               | A. motor |        |
| Древесный                              |         |       |                    |               | Sec.     |        |
| Дуб Клана(светлын)                     |         |       |                    |               |          |        |
| Дуб Лугано(темный)                     |         |       |                    |               |          |        |
| Дуб Люсово                             |         |       |                    |               |          |        |
| Луб Серебристый У                      | <       |       |                    | >             |          |        |
|                                        |         |       |                    |               |          |        |
| Станок Мой станок                      |         |       |                    | ~             | ÓK ÓK    | Отмена |

Параметры поиска задаются аналогично выбору кромки.

### Настройки: закладка «Утвердить»

### Настроек при утверждении задания стало много. Они вынесены на отдельную вкладку.

| Программа | Цвета Шрис     | фты при выводе 🗌   | этикетки | деталей Н | а карте Ут  | вердить |     |        |       |        |
|-----------|----------------|--------------------|----------|-----------|-------------|---------|-----|--------|-------|--------|
| 🗌 🗹 Coxp  | анять задание  | в                  |          |           |             |         |     |        |       |        |
| D:\bCAD   | \bCUT_база\Гот | говые карты        |          |           |             |         |     |        |       |        |
|           | <b>v</b>       |                    |          |           |             |         |     |        |       |        |
| Своді     | ный отчет —    |                    |          |           |             |         |     |        |       |        |
| D:\bCAD\  | bCUT_база\Гот  | овые карты\Сводн   | ый_отчет |           |             |         |     |        |       |        |
| Coxpa     | анять изображе | ения этикеток      |          |           |             |         |     |        |       |        |
| 🗹 Coxpa   | анять изображе | ние этикеток дета  | ілей     | Разрешен  | ние принтер | a 203   | DPI |        |       |        |
| 🗹 Coxpa   | анять изображе | ение этикеток обра | зков     |           |             |         |     |        |       |        |
| -Утверди  | ть             |                    |          |           |             |         |     |        |       |        |
| 🗹 Печат   | ать этикетки д | еталей             |          |           |             |         |     |        |       |        |
| 🗹 Печат   | ать этикетки о | статков            |          |           |             |         |     |        |       |        |
| 🗹 Печат   | ать отчёт      |                    |          |           |             |         |     |        |       |        |
|           |                |                    |          |           |             |         |     |        |       |        |
| Сохранить | настройки      | Загрузить наст     | ойки     |           |             |         | OK  | Отмена | . При | менить |

Добавлена возможность сохранения изображений этикеток деталей и обрезков в выходной файл. Это может понадобиться для изготовления управляющей программы (для пильных центров и т.д.). Сохранение происходит только при утверждении задания и только в том случае, когда установлены все параметры "внешнего" сохранения задания.

# bCUT версия 2.6.0.4

#### Назначение станков при импорте

При импорте задания из XML не предлагалось выбрать даже пильный станок.

В текущей версии предлагается выбрать не только пильный, но и кромочный станок.

Выбранные станки запоминаются и в следующий раз подставляются автоматически (в том числе и в случаях, когда не вызывается диалог).

|                                  | ×                                                                 |  |  |  |  |  |  |  |  |
|----------------------------------|-------------------------------------------------------------------|--|--|--|--|--|--|--|--|
| Умножить количество деталей на 🚺 |                                                                   |  |  |  |  |  |  |  |  |
| HOLZMA                           | ~ 🕕                                                               |  |  |  |  |  |  |  |  |
| Ambition-Homag                   | ~ 🕕                                                               |  |  |  |  |  |  |  |  |
| по имени файла<br>1енить         |                                                                   |  |  |  |  |  |  |  |  |
|                                  | еталей на<br>HOLZMA<br>Ambition-Номад<br>по имени файла<br>тенить |  |  |  |  |  |  |  |  |

Аналогичная доработка - выбор кромочного станка - при импорте из Текста и Excel:

| 📧 Импорт из файла Excel     |                  |          |         |                         |              |         |                    |                   |            | ×      |                        |    |  |  |
|-----------------------------|------------------|----------|---------|-------------------------|--------------|---------|--------------------|-------------------|------------|--------|------------------------|----|--|--|
| Импорт материала            |                  |          |         |                         |              |         |                    |                   |            |        |                        |    |  |  |
| Лист                        | Лист             |          |         |                         |              |         | Обзол Раз          |                   |            |        | азмер деловых остатков |    |  |  |
| Длина А Шири                | Длина А Ширина В |          |         |                         |              |         |                    | Длина             | F          |        |                        |    |  |  |
| Толщина С Текст             | ypa D            |          |         | Справа                  | a I          |         | l                  | Ширина            | G          |        |                        |    |  |  |
| Название Е                  |                  |          |         | Сверху                  | / J          |         |                    | 7                 |            | DOMODU | DIACT 2                |    |  |  |
|                             |                  |          |         | Снизу                   | К            |         | Ċ                  | _ газда<br>Ітрока | 1 <b>‡</b> |        | листа                  |    |  |  |
| Детали                      | Детали           |          |         |                         |              |         |                    |                   |            |        |                        |    |  |  |
| Кромка: 1 колонка - обозн   | ачения           | 4 кол    | понки - | назван                  | ния          | Шабл    | лон: Г             | Тодряд            |            |        | ~                      |    |  |  |
| 🛄 📕 Кол. 📑                  |                  |          |         |                         |              |         | Назв               | ание              | Код        |        | Комм.                  |    |  |  |
| A B C D                     | E                | F        | G       | н                       | I            | J       | к                  |                   | L          | м      |                        |    |  |  |
| Строки                      |                  |          |         |                         |              |         |                    |                   |            |        |                        |    |  |  |
|                             | 🗹 Дог            | тустой   |         |                         |              |         |                    |                   | Компл      | ектов  | 1                      | -  |  |  |
| Режим импорта               |                  |          |         |                         |              |         |                    |                   |            |        |                        |    |  |  |
| Заменять детали             | Добавляті        | ь в спис | юк      |                         | $\checkmark$ | ] Групг | ирова              | ть один           | наковые д  | етали  |                        |    |  |  |
| Листы для импорта           |                  |          |         |                         |              |         |                    |                   |            |        |                        |    |  |  |
|                             |                  |          |         |                         |              |         |                    |                   |            |        |                        |    |  |  |
| ⊻ дилеры                    |                  |          |         |                         |              |         |                    |                   |            |        |                        |    |  |  |
|                             |                  |          |         |                         |              |         |                    |                   |            |        |                        |    |  |  |
|                             |                  |          |         |                         |              |         |                    |                   |            |        |                        |    |  |  |
| Пометить все Снять все      | пометки          |          |         | P                       | аскрой       | ный ст  | анок               | HOLZM             | HOLZMA 🗸 🕕 |        |                        | 0  |  |  |
| 🔲 Название задания - по име | ни файла         |          | Кром    | эмкооблицовочный станок |              |         | Ambition-Номад 🗸 🕕 |                   |            |        |                        |    |  |  |
|                             |                  |          |         |                         |              |         |                    |                   | OK         |        | Отмен                  | la |  |  |

#### Ручное редактирование: Вставка блока

В дополнение к вставки одной детали появилась возможность вставить блок деталей.

По щелчку правой кнопкой мыши на свободном месте Листа появляется меню:

В появившемся диалоге выбираем движениями мыши количество деталей в блоке:

| Вставка бло | ка  |        | <b>—</b> ×  |   |                                                              |
|-------------|-----|--------|-------------|---|--------------------------------------------------------------|
| x 2         | У 3 | 🔲 Пове | рнуть детал | њ |                                                              |
|             |     |        |             |   |                                                              |
|             |     |        |             |   | Вставка блока ничем не отличается о вставки отдельной детали |
|             |     |        |             |   |                                                              |
|             |     |        |             |   |                                                              |
|             |     |        |             |   |                                                              |
|             |     |        |             |   |                                                              |
|             |     |        |             |   |                                                              |

#### Произвольный текст в «Отчёте»

В соответствии с пожеланиями пользователей добавлен Настройка, позволяющая выводить в Отчете задания произвольный текст:

| Настройки отчё                  | ёта                                                            | <b>×</b> |
|---------------------------------|----------------------------------------------------------------|----------|
| Общая Отчё<br>Выводи<br>Принял: | ёт о деталях Отчёт о картах Вывод карт раскроя<br>цить таблицу |          |
| Проверил:<br>Выполнил:          | Сегодня Сегодня                                                |          |
| С заказчик                      | ить текст<br>ком согласовано<br>дить таблицу материалов        | A        |

В указанную строку текст может быть внесен вручную или скопировал из любого текстового редактора.

Соответствующий текст (с учётом заданного шрифта) появится при выводе «Отчёта»:

| 差 Просмотр |                                               |                    |       |        |         |        |         |              | - • •     |
|------------|-----------------------------------------------|--------------------|-------|--------|---------|--------|---------|--------------|-----------|
|            |                                               |                    |       |        |         |        |         | Стра         | ница: 1 📩 |
|            |                                               |                    |       |        |         |        |         |              |           |
|            | 000015 № 15 на 23.07.2021                     |                    |       |        |         |        | Страни  | ца 1 / 4     |           |
|            |                                               | Ф.И.О.             |       | Дат    | ra      |        | Подпи   | 1СЬ          | 1         |
|            | Заказ принял                                  |                    |       |        |         |        |         |              | 1         |
|            | Заказ проверил                                |                    |       |        |         |        |         |              |           |
|            | Заказ выполнил                                |                    |       |        |         |        |         |              |           |
|            | Прочее                                        |                    |       |        |         |        |         |              | 1         |
|            |                                               |                    |       |        |         |        |         |              |           |
|            |                                               |                    |       |        |         |        |         |              |           |
|            | С заказчиком соглас                           | совано             |       |        |         |        |         |              |           |
|            | Листовых материалов 2, Д                      | еталей 5           |       |        |         |        |         |              |           |
|            | Nº Материал                                   | Размер             | Резы  | Исполь | зовано  | И      | тог     | КИМ          |           |
|            | 1 000 1445 Open Managem                       | 4.0                | 7/1 7 | Листов | Остатки | Детали | Остатки | Дет./Остатки | -         |
|            | <ol> <li>тідыт 1445 Орех испанский</li> </ol> | 14,0 MM (1000×1000 | 2/1,/ | 11/1,0 |         | 11/0,5 | 12/0,5  | 142/22,12    |           |

# «Отчёт»: Выгрузка в Excel

Появилась возможность выгрузить Отчёт в Excel, нажав одну кнопку в просмотре отчёта:

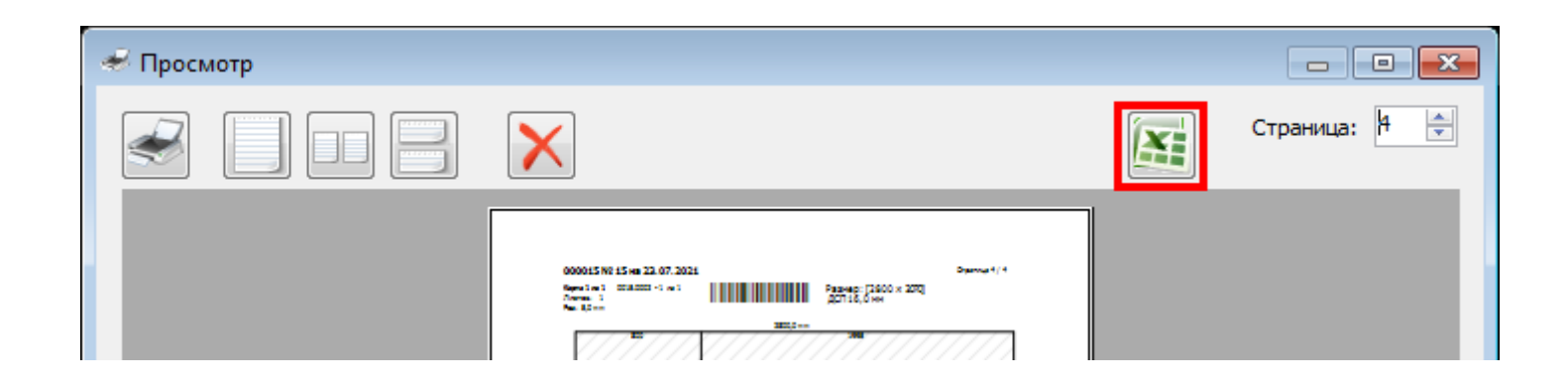

После нажатия указанной кнопки автоматически запускается Excel и в нем размещается информация Отчета:

| 106 | 23.07.202                | L Расход м  | атер   | мала: | 99,15% Ot | гход | ы: 0,8 | 5% Резов: | 2 (1,  | ,7 м) |      |      |
|-----|--------------------------|-------------|--------|-------|-----------|------|--------|-----------|--------|-------|------|------|
| 107 |                          |             |        |       | -         |      |        |           |        |       |      |      |
| 108 | Карта 1 из 1             | 0015.0002   | - 1 из | 81    |           |      |        | Разме     | p: [2  | × 008 | 2070 | )]   |
| 109 | Листов: 1<br>Рез: 5,0 мм |             |        |       |           |      |        | ПП дсп з  | .6,0 1 | мм    |      |      |
| 110 |                          |             |        |       | 2800.0    | мм   |        |           |        |       |      |      |
| 111 |                          | 800         |        |       |           |      | 1995   | j         |        |       |      |      |
| 112 |                          |             |        |       |           |      |        |           |        |       |      |      |
| 113 |                          |             |        |       |           |      |        |           |        |       |      |      |
| 114 |                          | 3           | 860    |       |           |      |        |           |        |       |      |      |
| 115 |                          |             | ~      |       |           |      |        |           |        |       |      |      |
| 116 |                          |             |        |       |           |      | 2      |           |        |       | 5    | Σ    |
| 117 |                          |             |        |       |           |      | 2      |           |        |       | 14   | ο.   |
| 118 |                          | 800         |        |       |           |      |        |           |        |       |      | 5070 |
| 119 |                          |             |        |       |           |      |        |           |        |       |      | ·· _ |
| 120 |                          | 1           | 8      |       |           |      |        |           |        |       |      |      |
| 121 |                          |             |        |       |           |      |        |           |        |       |      |      |
| 122 |                          |             |        |       |           |      |        |           |        |       |      |      |
| 123 |                          | 800         |        |       | 800       |      |        | 800       |        | 385   | 5    |      |
| 124 |                          |             |        |       |           |      |        |           |        |       |      |      |
| 125 |                          | 1           | 8      |       | 1         | 60   |        | 1         | 60     | 1     | 600  |      |
| 126 |                          |             |        |       |           |      |        |           |        |       |      |      |
| 127 |                          |             |        |       |           |      |        |           |        |       |      |      |
| 128 |                          |             |        |       |           |      |        |           |        |       |      |      |
| 129 | Деталей                  | на карте: 4 | (1,9   | ) м²) |           |      |        |           |        |       |      |      |
| 130 | Nº                       | Размеры     | Кол    | ı.    | Кромка    |      |        | Код       | Наз    | в.    |      |      |
| 131 | 1                        | 800 × 600   |        | 4     | AA        |      | AA     |           |        |       |      |      |

# bCUT версия 2.6.0.5

### Работа с обрезками

Кнопка «Обрезки» активна даже в том случае, если у выбранного материала нет обрезков. Это позволяет делать раскрой на обрезках другого материала

## Редактирование обрезков

После нажатия кнопки «Обрезки» в диалоге можно отредактировать выбранный обрезок.

| Выбе | ерите обрезі | ки          |              |        | <b>×</b>         |
|------|--------------|-------------|--------------|--------|------------------|
|      | Длина        | Ширина      | Обзол        | Кол-во | Комментарий      |
|      | 2740         | 1216        | 10×10        | 1      | № 109 27.08.2021 |
| V    | 1936         | 600         | 0×0×0        | 1      | № 109 27.08.2021 |
|      |              |             |              |        |                  |
|      |              |             |              |        |                  |
| -    |              |             |              |        |                  |
|      |              |             |              |        |                  |
|      |              |             |              |        |                  |
| •    | _            |             |              |        | 4                |
|      | Обрезки люб  | ых листов э | того материа | ала    | ОК Отмена        |

Редактирование ничем не отличается от аналогичного в Банке материалов.

Можно изменить обзол, размер обрезка, дефекты и т.д.

| Обрезки         |         |   |        |            | ×        |
|-----------------|---------|---|--------|------------|----------|
| Размер<br>Длина | 1936 MM |   | Обзол  | одинаковые | 2        |
| Ширина          | 600 мм  |   | Сверху | 0          | мм       |
|                 |         | 1 | Снизу  | 0          | мм       |
| Количество      | 1       |   | Слева  | 0          | мм       |
| Nº 109 27.08.2  | 021     |   | Справа | 10         | мм       |
| Дефекты на об   | брезке  |   |        |            |          |
| x               | Y       | L | Ширина | Высота     |          |
|                 |         |   |        |            | $\times$ |
|                 |         |   |        |            |          |
|                 |         |   |        |            | -        |
|                 |         |   |        |            | _        |
|                 |         |   |        |            | _        |
|                 |         | _ |        |            |          |
| OK              |         |   | Оті    | мена       |          |

#### Комментарии обрезков

При автоматическом занесении обрезков в Банк (нажали кнопку «Пилить») появилась

| 🗍 Настройки программы                                                            |
|----------------------------------------------------------------------------------|
|                                                                                  |
| Программа Цвета Шрифты при выводе Этикетки деталей На карте Утвердить Сортировка |
| 🛛 🔽 Сохранять задание в                                                          |
| E: Waestro                                                                       |
|                                                                                  |
| _ Сводный отчёт                                                                  |
|                                                                                  |
| E:\SAW                                                                           |
|                                                                                  |
|                                                                                  |
|                                                                                  |
| Сохранять изображение этикеток обрезков                                          |
| СУтвердить                                                                       |
| Печатать этикетки деталей                                                        |
| ✓ Печатать этикетки остатков                                                     |
| 🗸 Печатать отчёт                                                                 |
|                                                                                  |
|                                                                                  |
| Пилить утверждённое задание                                                      |
| Сохранять название задания в комментариях обрезка                                |
| 🗹 Добавлять дату в комментарий обрезка                                           |
|                                                                                  |
|                                                                                  |
| Сохранить настройки Загрузить настройки ОК Отмена Применить                      |

возможность заполнить у заносимых в Банк обрезков поле «Комментарий».

Для этого в Настройках программы на закладке «Утвердить» необходимо выбрать, какие именно данные будут заноситься в комментарий обрезка.

А именно: из какого задания получился этот обрезок и дата создания обрезка.

### <u>Резы обзола</u>

На некоторых станках не обязательно делать «чистый угол», от которого отмеряют расстояния для резов - достаточно снять обзол по всей длине (либо ширине) листа ТОЛЬКО с одной стороны.

| 打 Настройки программы                                                                                                    |                                                                                                    |
|----------------------------------------------------------------------------------------------------|----------------------------------------------------------------------------------------------------|
| Программа Цвета Шрифты при выводе Этикетки деталей На карте                                                                                                    | : Утвердить Сортировка                                                                                                    |
| Общая<br>Язык Русский<br>Точность отображения 0.1 мм Разделять схожие карты<br>Имастройки печати<br>Настройки страницы<br>Номер задачи: 111<br>Схема кромления: Нотад (A,B,C,D) | Группирование листовых материалов<br><ul> <li>Не разделять по производителям</li> <li>Производитель / Материал / Толщина</li> <li>Материал / Производитель / Толщина</li> <li>Материал / Толщина / Производитель</li> </ul> Группирование кромочных материалов <ul> <li>Не разделять по производителям</li> <li>Производитель / Материал / Толщина / Ширина</li> <li>Материал / Производитель / Толщина / Ширина</li> </ul> |
| Заполнять "пустые" кромки     Короткие названия материалов                                                                                                    | <ul> <li>Материал / Толщина / Производитель / Ширина</li> <li>Материал / Толщина / Ширина /Производитель</li> </ul>                                                                                                    |
| учитывать оорезки Проверять кромкооолицовку                                                                                                    | Вычисление длины реза<br><ul> <li>Добавлять резы «Чистого угла»</li> <li>Не добавлять резы снятия обзола</li> <li>Добавлять резы снятия обзола с 4 сторон</li> <li>Добавлять рез снятия обзола с 1 стороны</li> </ul>                                                                                                    |
| Сохранить настройки Загрузить настройки                                                                                                    | ОК Отмена Применить                                                                                                    |

Далее, естественно, на каждой полосе обзол тоже снимается. Но в результате раскроя может получиться обрезок, у которого обзол останется с трёх сторон (обрезок №2).

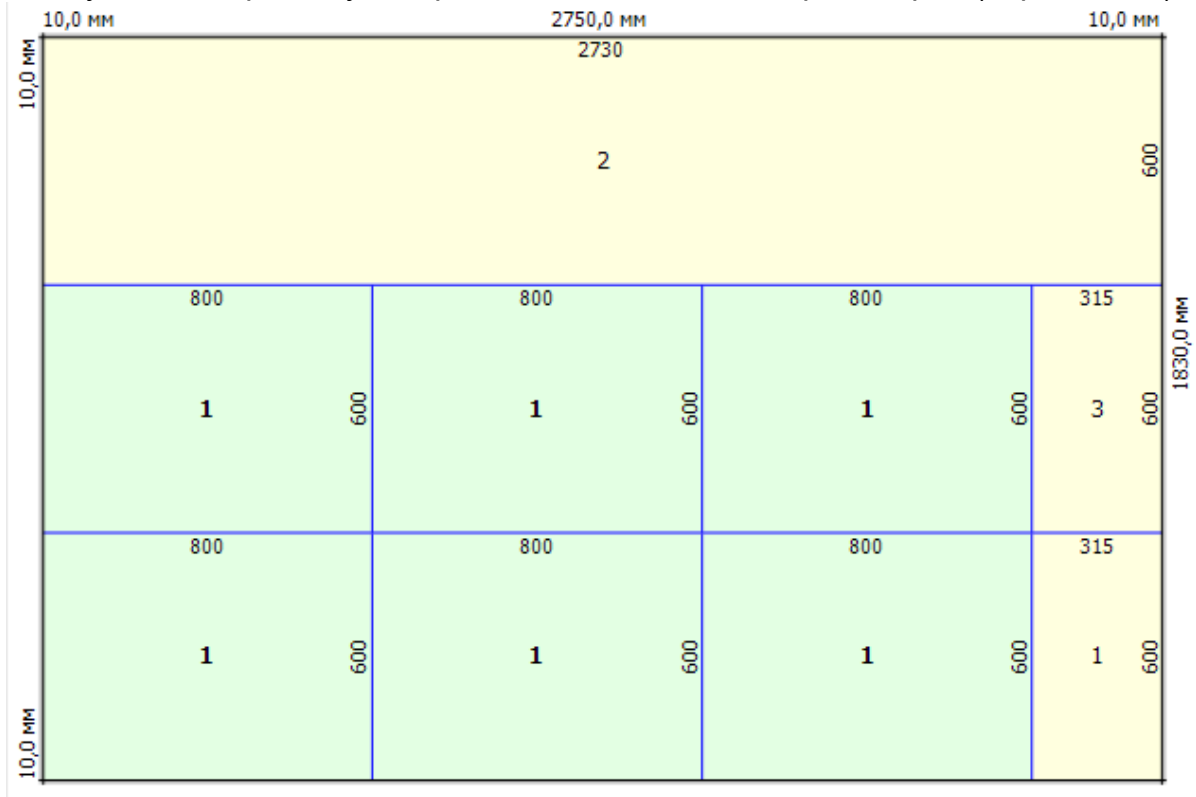

При резах «чистого угла» это невозможно.

## Произвольное поле в «Отчёте»

От клиентов поступают самые разнообразные требования к информации, отражаемой печатных формах итога работы раскроя (меню «Отчёте»).

Внесено специальное поле, в котором можно заносить произвольную информацию:

| Заказ принял<br>Заказ проверил<br>Заказ выполнил<br>Прочее<br>Согласовано с м | Ф.И.О.<br>Иванов<br>Петров<br>Сидоров<br>лиентом и высшими силам | Дата<br>19.08.2021<br>19.08.2021                                                                               | Подпись |
|-------------------------------------------------------------------------------|------------------------------------------------------------------|----------------------------------------------------------------------------------------------------|---------|
| Заказ принял<br>Заказ проверил<br>Заказ выполнил<br>Прочее<br>Согласовано с м | Иванов<br>Петров<br>Сидоров<br>лиентом и высшими силам           | 19.08.2021<br>19.08.2021                                                                                       |         |
| Заказ проверил<br>Заказ выполнил<br>Прочее<br>Согласовано с к                 | Петров<br>Сидоров<br>лиентом и высшими силам                     | 19.08.2021                                                                                                    |         |
| Заказ выполнил<br>Прочее<br>Согласовано с к                                   | Сидоров<br>лиентом и высшими силам                               |                                                                                                    |         |
| Прочее<br>Согласовано с и                                                     | лиентом и высшими силам                                          |                                                                                                    |         |
| Согласовано с к                                                               | лиентом и высшими силам                                          |                                                                                                    |         |
| ойки отчёта<br>цая Отчёт о детал                                              | ах Отчёт о картах Вывод і                                        | карт раскроя                                                                                                   |         |
| 📝 Выводить табли.                                                             | ty                                                               | and a second second second second second second second second second second second second second second second |         |
| Іринял: Иванов                                                                |                                                                  | 🔽 Сегодня 🛛 Tah                                                                                                | noma 9  |
| роверил: Петров                                                               |                                                                  | 🔽 Сегодня                                                                                                    |         |
| полния: Сизоров                                                               |                                                                  | Сеголна                                                                                                    |         |

Переход на новую строку в этом окне по Ctrl+Enter.

#### Отображение информации о пакетах

В тех случаях, когда отображается одновременно несколько одинаковых карт, добавлен просмотр информации о всём пакете:

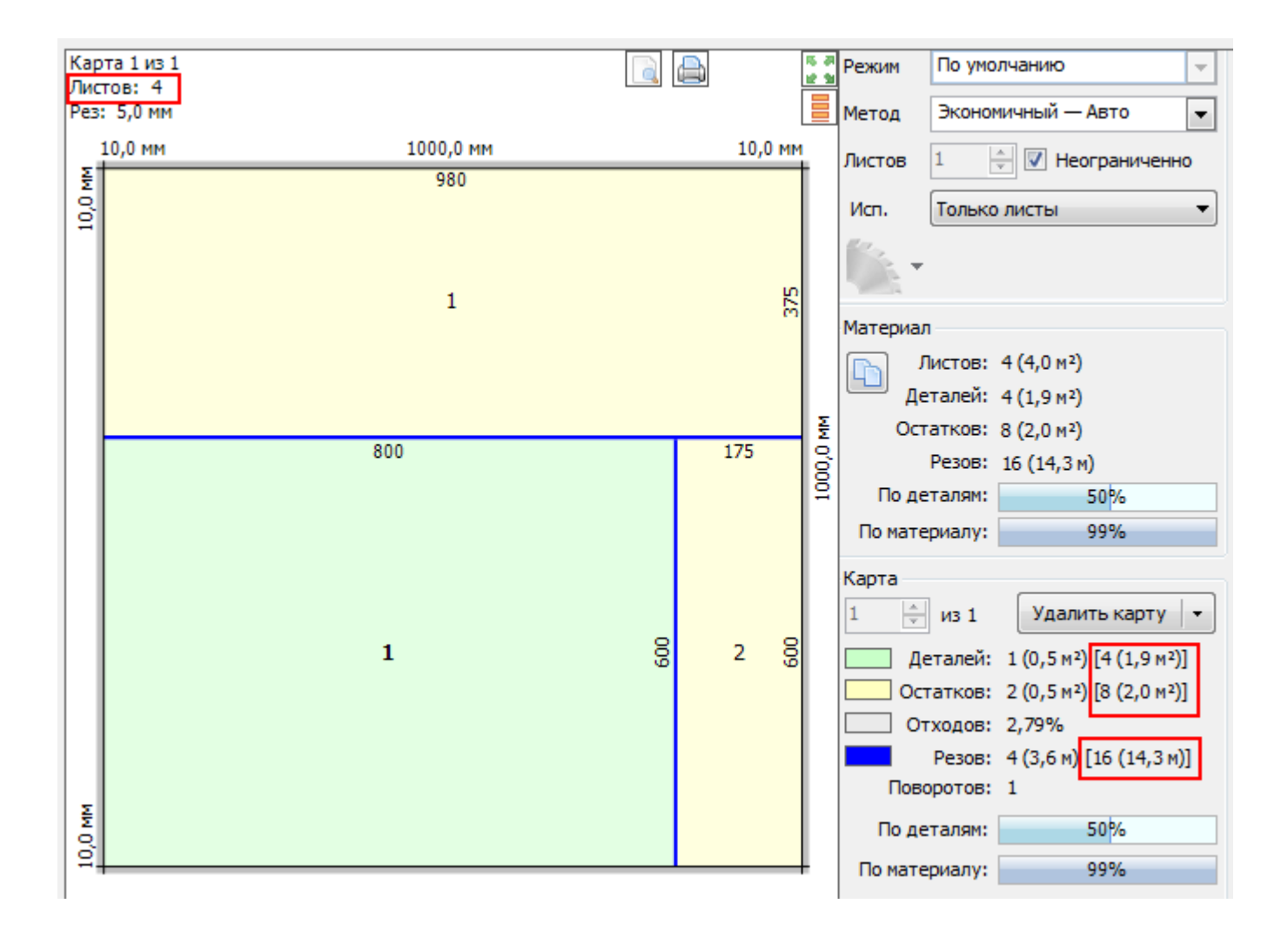

# bCUT версия 2.6.0.6

В модуле редактора этикеток Sticker добавлены новые типы полей в редактор этикеток и их отображение на макете этикетки:

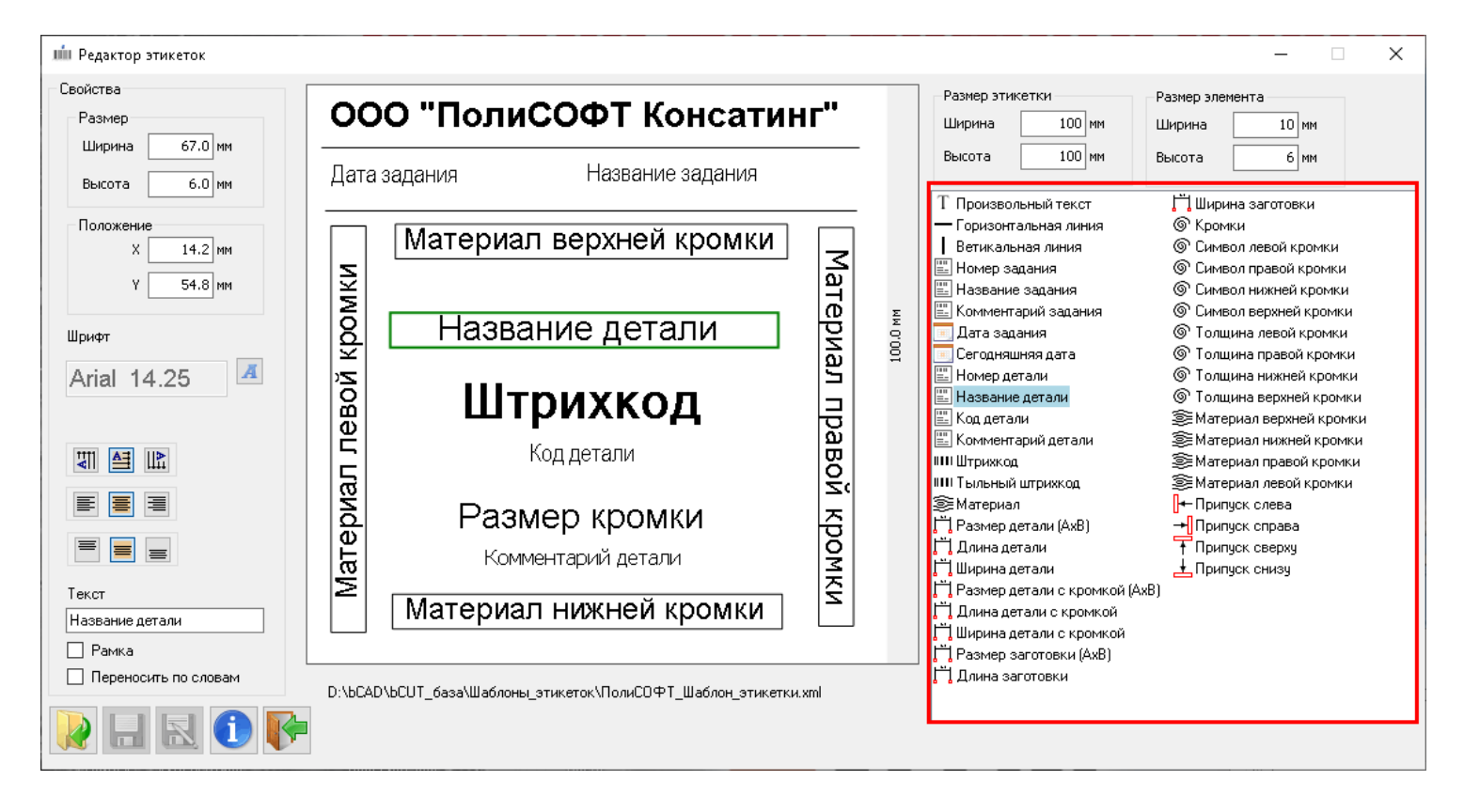